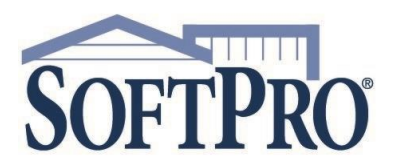

- 4800 Falls of Neuse Road, Suite 600
- Raleigh, NC 27609
- Sales & Service: 800-848-0143
- Email: sales@softprocorp.com
- Web: www.softprocorp.com

## **Disbursements by Payee Report for 1099-M Reporting**

SoftPro Select does not generate 1099-M records. The Payee Report will show the total amount paid to any payee. The Disbursements by Payee Report can be found in both ProForm and ProTrust.

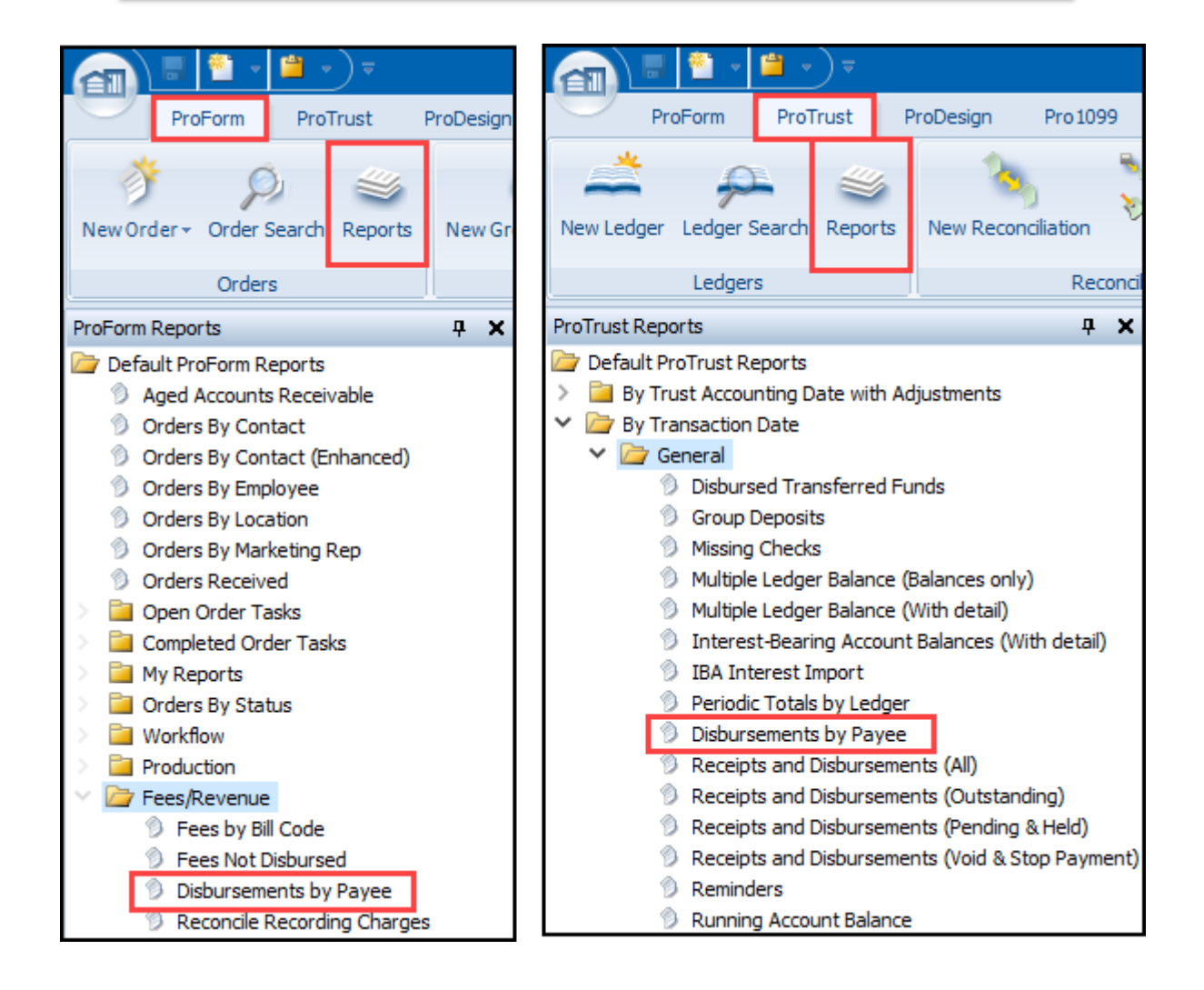

Note: If you do not have the updated Reports package, please view the video on F1 help for our self-service Document Portal or contact SoftPro Support for assistance

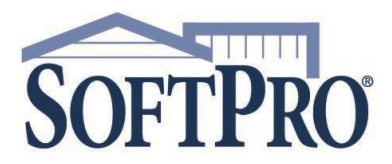

- 4800 Falls of Neuse Road, Suite 600
- Raleigh, NC 27609
- Sales & Service: 800-848-0143
- Email: sales@softprocorp.com
- Web: www.softprocorp.com

Enter Criteria for your search

- Use Date: The options are Transaction Date or Cleared Date
- <u>Date From and Date Through</u>: Enter in the date range of your search.
  - Ex: All disbursements paid in 2022. Enter dates of 01/01/2022 12/31/2022
- Order Contact Type: Choose the contact.
  - Ex: Subcontractor

| Рауее                                                 |                                                                                                    |        |                  | × |
|-------------------------------------------------------|----------------------------------------------------------------------------------------------------|--------|------------------|---|
| Use date:*<br>Date from:                              | Transaction Date 01/01/2024                                                                                                    | ~      | Enter Data Dange | ^ |
| Date through:                                         | 01/01/2024                                                                                                    | ~      | Enter Date Range |   |
| Order contact type:*                                  |                                                                                                    | $\sim$ |                  |   |
| Other type (works only when Contact type =<br>Other): | (Wildcard)                                                                                                    | ~      |                  |   |
| Payee contact:                                        | Abstractor<br>Appraiser                                                                                                    |        |                  |   |
| Choose Contact<br>Example: Subcontractor              | Attorney<br>Builder<br>Buyer/Borrower<br>Escrow Company<br>General Contractor<br>General/Subcontractor<br>Government<br>Hazard Insurance Agent |        |                  |   |
| Payee name (Wildcard):                                | HOA                                                                                                    |        |                  |   |
| Group by:                                             | HOA Management Compar<br>Home Inspector                                                                                                    | ny     |                  |   |
| Add TIN column to Excel only:                         | Lender                                                                                                    |        |                  |   |
| Include only 1099-M records:                          | Listing Agent/Broker<br>Listing/Selling Agent                                                                                                  |        |                  |   |
| Only include totals greater than:*                    | Loan Servicer                                                                                                    |        |                  |   |
| Transaction type:                                     | Other<br>Payoff Lender<br>Pest Inspector                                                                                                    |        |                  | ÷ |
| * Required                                            | Qualified Intermediary<br>Seller<br>Selling Agent/Broker                                                                                       |        | OK Cancel        |   |
|                                                       | Settlement Agent                                                                                                    |        |                  |   |
|                                                       | Surveyor<br>Title Company<br>Underwriter                                                                                                    |        | ~                |   |

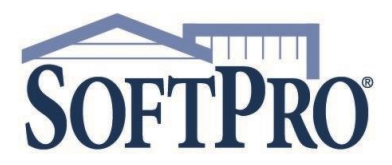

- 4800 Falls of Neuse Road, Suite 600
- Raleigh, NC 27609
- Sales & Service: 800-848-0143
- Email: sales@softprocorp.com
- Web: www.softprocorp.com

The **<u>Payee Contact</u>** field will populate with all the Subcontractor contacts you have paid in the date range provided above.

| Payee                                          |                                 |   |
|------------------------------------------------|---------------------------------|---|
| Use date:*                                     | Transaction Date                |   |
| Date from:                                     | 01/01/2022 ~                    |   |
| Date through:                                  | 12/31/2022 🗸                    |   |
| Order contact type:*                           | Subcontractor V                 |   |
| Other type (works only when Contact type =<br> | ×                               |   |
| Payee contact:                                 | King of the Roof                | ^ |
|                                                | Lawn & Order Landscaping        |   |
|                                                | Siliva Bros                     |   |
|                                                | Silva Bros                      |   |
|                                                | Silva Brothers                  |   |
|                                                | Silva Brothers Construction Co. |   |
|                                                | Surefire Electricians           | ~ |

You can check as many checkboxes as you would like to show on your report

It is recommended that you save your contacts in the Lookup Tables, so that there are not multiple entries for the same contact as shown below.

|                  |                                 |         |          |                      | Payee                 | e Repor             | t |           |
|------------------|---------------------------------|---------|----------|----------------------|-----------------------|---------------------|---|-----------|
| Order Number     | Payee Name                      | Payee A | Address  | Responsible<br>Party | Transaction<br>Amount | Transaction<br>Date | R |           |
| CDF-2020-08-0264 | Siliva Bros                     |         |          | Amanda Pronko        | 500.00                | 09/20/22            | 2 |           |
| CDF-2022-07-0276 | Silva Bros                      |         |          | Amanda Pronko        | 575.00                | 07/06/22            | 3 |           |
| CON-2023-02-0014 | Silva Brothers                  |         |          |                      | 12 566 00             | 10/31/22            | 3 |           |
| CON-2023-02-0014 | Silva Brothers                  |         | Payee    | Name                 |                       |                     |   | Amount    |
| CON-2023-02-0014 | Silva Brothers                  |         | Siliva E | Bros                 |                       |                     |   | 500.00    |
| CDF-2022-01-0001 | Silva Brothers Construction Co. |         | Silva B  | ros                  |                       |                     |   | 575.00    |
| CDF-2022-01-0016 | Silva Brothers Construction Co. |         | Silva B  | rothers              |                       |                     |   | 24,244.00 |
|                  |                                 |         | Silva B  | rothers Construction | n Co.                 |                     |   | 67,776.00 |
|                  |                                 |         | Total    |                      |                       |                     |   | 93,095,00 |

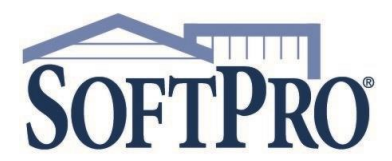

- 4800 Falls of Neuse Road, Suite 600
- Raleigh, NC 27609
- Sales & Service: 800-848-0143
- Email: sales@softprocorp.com
- Web: www.softprocorp.com

If your payee falls under the **Other category**, Choose **Other** in the **Contact Type dropdown** then all your subcategories will be available

| Рауее                                                 |                                                                                   |
|-------------------------------------------------------|-----------------------------------------------------------------------------------|
| Use date:*                                            | Transaction Date 🗸                                                                |
| Date from:                                            | 01/01/2022 🗸                                                                      |
| Date through:                                         | 12/31/2022 🗸                                                                      |
| Order contact type:*                                  | Other 🗸                                                                           |
| Other type (works only when Contact type = Other):    | (None)                                                                            |
| Payee contact:                                        | ESCROW HOLD<br>General<br>Home Warranty<br>Notary<br>Seller Title Co<br>Utilities |
| Payee                                                 |                                                                                   |
| Use date:*                                            | Transaction Date 🗸                                                                |
| Date from:                                            | 01/01/2022 🗸                                                                      |
| Date through:                                         | 12/31/2022 🗸                                                                      |
| Order contact type:*                                  | Other 🗸                                                                           |
| Other type (works only when Contact type =<br>Other): | General                                                                           |
| Payee contact:                                        | test contractor                                                                   |

If you do not know what category your payee is categorized as you can choose the <u>Order Contact Type</u> of **Wildcard** and enter all or a portion of the name in the <u>Payee Name (wildcard)</u> field.

| Рауее                                                 |                  |   |
|-------------------------------------------------------|------------------|---|
| Use date:*                                            | Transaction Date | ~ |
| Date from:                                            | 01/01/2022       | > |
| Date through:                                         | 12/31/2022       | ~ |
| Order contact type:*                                  | (Wildcard)       | ~ |
| Other type (works only when Contact type =<br>Other): |                  | ~ |
| Payee contact:                                        |                  |   |
|                                                       |                  |   |
| Payee name (Wildcard):                                | mand             |   |

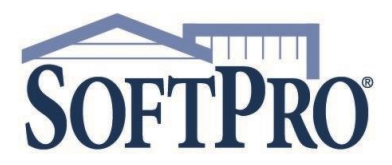

- 4800 Falls of Neuse Road, Suite 600
- Raleigh, NC 27609
- Sales & Service: 800-848-0143
- Email: sales@softprocorp.com
- Web: www.softprocorp.com

You may get more results than you were expecting

| Payee Name               | Amount     |
|--------------------------|------------|
| Bank of Amanda           | 805,905.90 |
| Handy Mandy Construction | 49,884.00  |
| Handy Mandy, LLC         | 21,500.00  |
| Mandy's Mortgages        | 1,478.00   |
| Total                    | 878,767.90 |

**Payee Contacts** can be chosen or left blank for all. If you would like the **Payee Report** to group your results you can choose **Office**, **Payee**, or **None**. **Add TIN column** is for exporting to Excel only, results will not show in report

| Payee contact:                                           | 2 Hot 2 Cool, LLC                                                 |   |
|----------------------------------------------------------|-------------------------------------------------------------------|---|
|                                                          | Apple Siders     Bob the Builder                                  |   |
| Choose as many as you like<br>or leave unchecked for all | Cool-It!, LLC<br>Eddie Electrician Group by Office, Payee or None |   |
|                                                          | emie electrician     Iush Gordon Plumbing     Handy Mandy         |   |
|                                                          | < >                                                               |   |
| Payee name (Wildcard):                                   |                                                                   |   |
| Group by:                                                | None for exporting to Excel                                       | l |
| Add TIN column to Excel only:                            |                                                                   | l |

**Only include totals greater** than means you can set a low limit on the result totals shown on the Payee report. **Transaction type** indicates the type of transaction in the register. You can leave blank for all results. If the **Trust account code** is not selected, you will see all results for the profile you are currently in.

| Only include totals greater than:*                       |                    | 0.00   | If you need to narrow                                      |
|----------------------------------------------------------|--------------------|--------|------------------------------------------------------------|
| Transaction type:                                        | CDF Transfer(-)    |        | results to totals greater                                  |
|                                                          |                    |        | than a specified amount                                    |
| Choose as many as you like<br>or leave unchecked for all | Ledger Transfer(-) |        | If no 'Truct appount ands' in                              |
| Trust account code:                                      | U Outgoing Wire    | ~      | selected, then report will<br>bring all the Posted         |
| Report options:                                          | Detailed           | $\sim$ | Disbursements for all the<br>Trust accounts in the Profile |
| See examples below                                       |                    |        | user is logged in as.                                      |

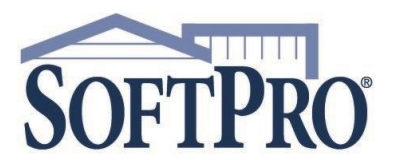

- 4800 Falls of Neuse Road, Suite 600
- Raleigh, NC 27609
- Sales & Service: 800-848-0143
- Email: sales@softprocorp.com
- Web: www.softprocorp.com

|                         |                                                                                                    |                                           |                      |                                     | Payee Rep               | ort              |
|-------------------------|----------------------------------------------------------------------------------------------------|-------------------------------------------|----------------------|-------------------------------------|-------------------------|------------------|
| Other type (work        | Transaction Date: 01/01/<br>General Contractor: Handy<br>s only when Contact type = Other): All<br>Payee Name (Wildcard): All<br>Include only 1099-M Records: No<br>Only Include Totals Greater Than: \$0.00<br>Transaction Type: All<br>Trust Account Code: All<br>Include Totals Per Payee: Yes<br>Office: All<br>Include Extended Memo: No | 22 through 12/31/22<br>Mandy Construction | DE                   | TAILED                              | ]                       |                  |
| Order Number            | Payee Name                                                                                                    | Payee Address                             | Responsible<br>Party | Transaction Transact<br>Amount Date | ion<br>Reference Number | Transa<br>r Type |
| CON-2023-02-00          | 15 Handy Mandy Construction                                                                                                    | 123 Hammer Lane, Roc                      | kford, IL 6'         | 11,111.00 02/21/2                   | 2 3745                  | Check            |
| CON-2022-05-02          | 58 Handy Mandy Construction                                                                                                    | 123 Hammer Lane, Roc                      | kford, IL 6'         | 5,000.00 05/19/2                    | 2 3595                  | Check            |
| CON-2023-02-00          | 14 Handy Mandy Construction                                                                                                    | 123 Hammer Lane, Roc                      | kford, IL 6'         | 13,456.00 09/20/2                   | 2 3757                  | Check            |
| CON-2023-02-00          | 14 Handy Mandy Construction                                                                                                    | 123 Hammer Lane, Roc                      | kford, IL 6'         | 6,789.00 10/12/2                    | 2 3762                  | Check            |
| CON-2023-02-00          | 14 Handy Mandy Construction                                                                                                    | 123 Hammer Lane, Roc                      | kford, IL 6'         | 7,850.00 10/31/2                    | 2 3768                  | Check            |
| CON-2023-02-00          | 14 Handy Mandy Construction                                                                                                    | 123 Hammer Lane, Roc                      | kford, IL 6'         | 5,678.00 11/17/2                    | 2 3776                  | Check            |
| Payee<br>Handy<br>Total | Name<br>Mandy Construction                                                                                                    | Amount<br>49,884.00<br>49,884.00          |                      |                                     |                         |                  |

|                                                                                                    |             | P       | ayee Report |
|----------------------------------------------------------------------------------------------------|-------------|---------|-------------|
| Transaction Date: 01/01/22 through 12/31<br>General Contractor: Handy Mandy Construc                                                                                                    | /22<br>tion |         |             |
| Other type (works only when Contact type = Other): All<br>Payee Name (Wildcard): All<br>Include only 1099-M Records: No<br>Only Include Totals Greater Than: \$0.00<br>Transaction Type: All<br>Trust Account Code: All<br>Include Totals Per Payee: Yes |             | SUMMARY |             |
| Office: All<br>Include Extended Memo: No                                                                                                    |             |         |             |
| Payee Name                                                                                                    | Amount      |         |             |
| Handy Mandy Construction                                                                                                    | 49,884.00   |         |             |
| <b>T</b>                                                                                                    | 49.884.00   |         |             |

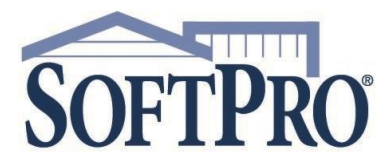

- 4800 Falls of Neuse Road, Suite 600
- Raleigh, NC 27609
- Sales & Service: 800-848-0143
- Email: sales@softprocorp.com
- Web: www.softprocorp.com

If needed, you can further sort your results by:

- **Include Totals**: Will total the amount for the contacts for the given date range
- Format Details for Excel export: Select this box if the report will be exported into Excel
- Office: Report will only show transactions for any given office if office(s) is/are selected
- Include extended memo: will pull memo from transaction in register
- **Show Programming notes/report criteria**: Select this option if you wish to view the programming notes and the criteria needed to pull data onto the report.
- Report Comments: (optional) enter information that should appear at the top of the report.

| Include totals per payee:               | V             |
|-----------------------------------------|---------------|
| Format details for Excel export:        |               |
| Office:                                 | FAAPA600 SPSS |
| Include extended memo:                  |               |
| Show programming notes/report criteria: |               |
| Report comments:                        |               |
| * Required                              | OK Cancel     |

## Example of Report Formatted for Excel Export

| order Number Pa | ayee Name Payee    | Address      | Responsible Party         | Transaction Amoun | Transaction | Reference Nur | nber Tı  | ansaction Type | Trust Acco | unt Code Cleared Date Void or | r Ti |
|-----------------|--------------------|--------------|---------------------------|-------------------|-------------|---------------|----------|----------------|------------|-------------------------------|------|
| ON-2023-02-0015 | 2 Hot 2 Cool, LL   | С            |                           |                   |             | 22,222.00     | 02/21/22 | 3746           | Check      | Bank of Ar                    | 12-  |
| ON-2023-02-0015 | Apple Siders       |              |                           |                   |             | 77,777.00     | 02/21/22 | 3751           | Check      | Bank of Ar                    |      |
| ON-2023-02-0015 | Flush Gordon Pl    | umbing {     |                           |                   |             | 33,333.00     | 02/21/22 | 3747           | Check      | Bank of Ar                    | 23-  |
| ON-2023-02-0015 | Handy Mandy C      | onstructie 1 | 123 Hammer Lane, Rockford |                   |             | 11,111.00     | 02/21/22 | 3745           | Check      | Bank of Ar                    | 99-  |
| ON-2023-02-0015 | Lawn & Order La    | indscapi     |                           |                   |             | 44,444.00     | 02/21/22 | 3748           | Check      | Bank of Ar                    | 34-  |
| ON-2023-02-0015 | Silva Brothers C   | onstructi    |                           |                   |             | 66,666.00     | 02/21/22 | 3750           | Check      | Bank of Ar                    |      |
| ON-2023-02-0015 | Surefire Electrici | ans          |                           |                   |             | 55,555.00     | 02/21/22 | 3749           | Check      | Bank of Ar                    | 45-  |
|                 |                    |              |                           |                   |             |               |          |                |            |                               |      |
|                 |                    |              |                           |                   |             |               |          |                |            |                               |      |
|                 |                    |              |                           |                   |             |               |          |                |            |                               |      |